## Conectando na nova REDE WIFI do CBMSC no UBUNTU:

1 – Acessar a rede CBMSC-WIFI que será padrão em todo o Estado:

| Redes visíveis |     |
|----------------|-----|
| CBMSC-WIFI     | £ 🗧 |

2 – Realizar as configurações de login:

|   | Autenticação ne                                    | ecessária na rede Wi-Fi                                                         |    |
|---|----------------------------------------------------|---------------------------------------------------------------------------------|----|
| ( | Autenticação necessár                              | ria na rede Wi-Fi                                                               |    |
| • | Senhas ou chaves de criptog<br>Wi-Fi "CBMSC-WIFI". | rafia são necessárias para acessar a rede                                       |    |
|   | Wi-Fi security:                                    | WPA & WPA2 empresas                                                             | -  |
|   | Authentication:                                    | TLS encapsulado                                                                 | •  |
|   | Anonymous identity:                                |                                                                                 |    |
|   | Domain:                                            |                                                                                 |    |
|   | Certificado de CA:                                 | (Nenhum)                                                                        | •  |
|   | Senha de certificado de CA:                        | -                                                                               | -  |
|   |                                                    | <ul> <li>Show passwords</li> <li>Nenhum certificado de AC é necessár</li> </ul> | io |
|   | Inner authentication:                              | GTC                                                                             | •  |
|   | Username:                                          | pamaral                                                                         |    |
|   | Senha:                                             |                                                                                 |    |
|   |                                                    | 🗆 Mostrar senha                                                                 |    |
|   |                                                    | Cancelar Conectad                                                               | 0  |

Ativar a opção: "Nenhum Certificado de AC é necessário" Na opção "Inner autenntication:" colocar o método "GTC"

|             |                               | 🗹 Nenhum certificado de AC é necessário |
|-------------|-------------------------------|-----------------------------------------|
|             | Inner authentication:         | GTC 🔹                                   |
| Inserir seu | usuário e senha para acesso a | os sistemas do CBMSC:                   |
|             | Username:                     |                                         |
|             | Senha:                        | 4 <u>4</u>                              |

Enfim só mandar conectar! Lembramos que o acesso só funciona com conta de acesso pessoal, conta funcional não loga.

🗌 Mostrar senha

## Conectando na nova REDE WIFI do CBMSC no ANDROID:

- 1 Acessar a rede CBMSC-WIFI que será padrão em todo o Estado:
- 2 Realizar as configurações de login:

| CDIVISC-WIFT                                               |            |
|------------------------------------------------------------|------------|
| Método EAP                                                 |            |
| PEAP                                                       | ÷.         |
| Autenticação da Fase 2                                     |            |
| GTC                                                        |            |
| Certificado CA                                             |            |
| Não validar                                                |            |
| Nenhum certificado específicado. S<br>não será particular. | sua conexã |
|                                                            |            |
| Identidade                                                 |            |
| Identidade<br>pamaral                                      |            |
| Identidade<br>pamaral<br>Identidade anônima                |            |
| identidade<br>pamaral<br>identidade anônima<br>Senha       |            |
| Identidade<br>pamaral<br>Identidade anônima<br>Senha       |            |
| Identidade<br>pamaral<br>Identidade anônima<br>Senha       |            |
| Identidade pamaral Identidade anônima Senha Exibir senha   |            |

Alterar o método de autenticação da fase 2 para a opção "GTC". Em algumas versões do android esta opção fica na opção "avançado". No item certificado CA configurar a opção "Não validar".

| Não validar            | * |
|------------------------|---|
| Certificado CA         |   |
| GTC                    | * |
| Autenticação da Fase 2 |   |

Inserir seu usuário em "IDENTIDADE" e senha "SENHA" de acesso aos sistemas do CBMSC:

| Identidade         |  |
|--------------------|--|
| pamaral            |  |
| Identidade anônima |  |
| Senha              |  |
|                    |  |

Enfim só mandar conectar! Lembramos que o acesso só funciona com conta de acesso pessoal, conta funcional não loga.